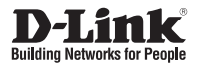

## Quick Installation Guide D-Link ShareCenter<sup>®</sup> Pro 1200

This document will guide you through the basic installation process for your new D-Link ShareCenter® Pro 1200. **DNS-1200-05** 

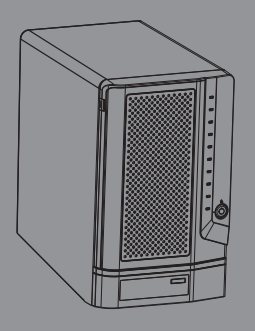

Quick Installation Guide Guide d'installation

Version 1.0 04/27/2011

## **DNS-1200-05 Quick Installation Guide**

This installation guide provides basic instructions for installing the DNS-1200-05 on your network. For additional information about how to use the ShareCenter<sup>®</sup>, please see the User Manual which is available on the CD include in this package or from the D-Link support website.

## **Installation Steps**

- 1. Verify the package contents against the list below.
- 2. Hardware Overview
- 3. Hardware Installation
- 4. Configuration with Wizard

## 1. Package Contents

- D-Link ShareCenter<sup>®</sup> Pro 1200
- CD-ROM with Manual and Software
- Quick Installation Guide
- Power Cord
- CAT5 Ethernet Cable
- Front Panel Lock Key
- Note: Using a power supply with a different voltage than the one included with the ShareCenter will cause damage and void the warranty for this product.
- Note: The ShareCenter Pro 1200 should only be maintained by the authorized server manager or IT administrator. The ShareCenter Pro 1200 should be locked using the Front Panel Key. Only certified staff who have the Key are allowed to unlock it.

If any of the above items are missing, please contact your reseller.

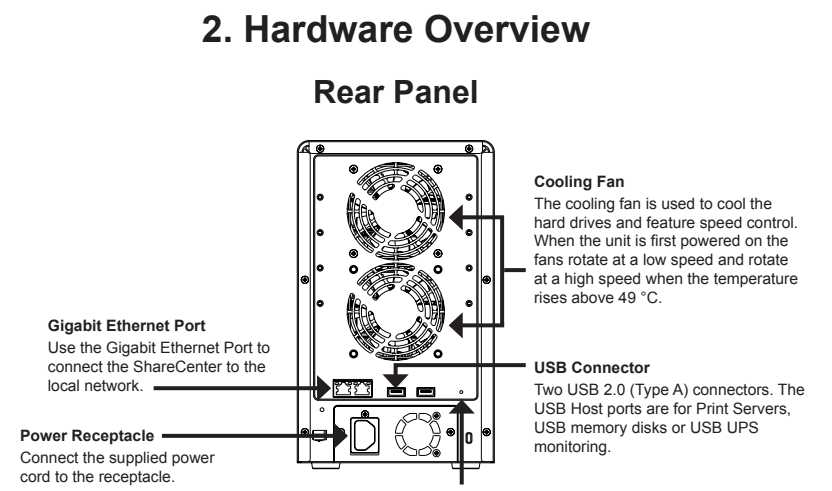

### **Reset Button**

Press this button for more than 5 seconds to reset the unit to factory defaults.

### **Front Panel**

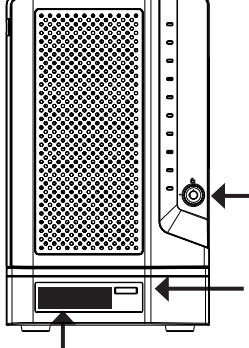

### OLED Screen This screen displays detailed information about the following: System Information, HD Volume Information and Error Messages

Front Panel Lock Turn key to up position to unlock. Turn key to left position to lock.

### Next Button

Use this button to display the System Information, HD Volume Information, and Error Messages on the OLED.

Press the button once to alternate between the different Status screens.

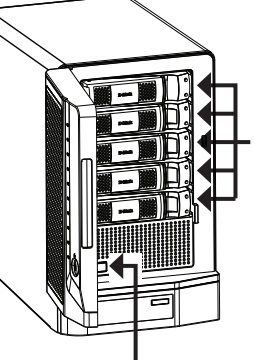

### Drive Trays

Use the screws to fasten the SATA hard drives with the trays and insert to the ShareCenter.

### Power Button

Use this button to switch the device on or off.

To switch on the device press the button once.

To switch off the device hold the button down for 5 seconds.

ENGLISH

### Using the OLED

The ShareCenter features an OLED that enables the administrator to easily view information about the ShareCenter. The OLED display screen displays the system information, hard drive volume information and error messages. The OLED has three different screens:

System Information- This screen shows the following information:

- The host name of the ShareCenter
- The IP address of the ShareCenter
- The hard drive slots information

Hard Drive Volume information- This screen shows the following information:

The percentage of space used on the hard drives.

Error Messages - This screen shows error messages when there is any system failure.

Press the button once to alternate between the different Status screens.

### **LED Indicator Lights**

On each hard drive tray there are 2 LED indicator lights. The meaning of the LED colors are shown below:

| Hard Drive Tray LED Lights | Color | Status   | Description                        |
|----------------------------|-------|----------|------------------------------------|
| Top LED                    | Blue  | Static   | Disk is powered on and operational |
| Bottom LED                 | Green | Blinking | Disk is being accessed             |
|                            | Red   | Static   | Disk has failed or is offline      |

## 3. Hardware Installation

Follow the instructions below to install a hard drive, connect to the network and power on the ShareCenter. Open the shipping carton for the ShareCenter and carefully remove and unwrap its contents. Follow the instructions below to setup the ShareCenter. If this is the first time using the ShareCenter or if a new hard disk is installed, use the Easy Search utility located on the Installation CD and follow the instructions for setting up, configuring and formatting the new drive.

To install ShareCenter on your local network, refer to the steps below:

1. Put a 3.5" SATA hard drive into a drive tray and use screws to fasten the hard drive with the tray. There are four holes for fastening the screws. Two holes are circled in red in the image, and the other two holes are on the other side of the drive tray.

2. Open the faceplate to access the drive bays.

3. Insert the tray into a bay.

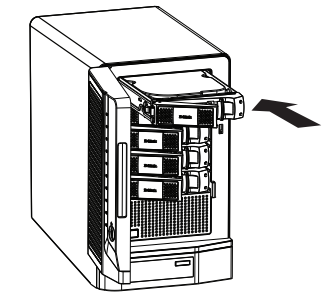

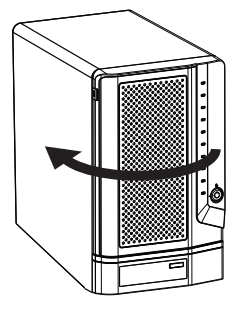

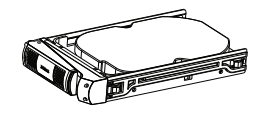

- ENGLISH
- 4. Depress the green button to lock it into place.

 Connect an Ethernet cable to the available Ethernet port. This cable should connect the ShareCenter to your local network via a router or switch, or directly to a computer for configuration.

6. Connect the supplied power adapter to the power receptacle.

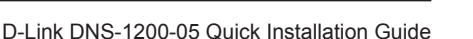

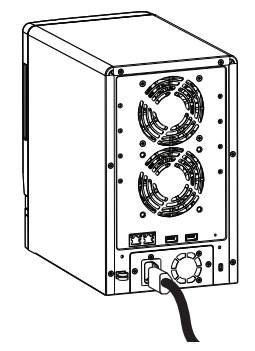

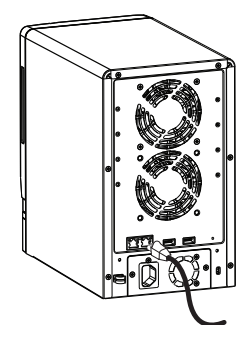

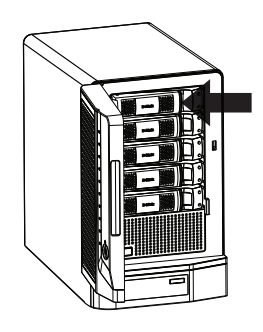

## 4. Configuration with Wizard

### **Easy Search Utility**

When first powered on, during the initial boot sequence, the ShareCenter will wait to be assigned an IP address via DHCP. If it does not receive a DHCP assigned IP address, by default it will have a self-assigned IP address in the range of 169.254.0.0 to 169.254.255.255. It is recommended to use the included D-Link Easy Search Utility when accessing and configuring the ShareCenter for the first time. If you want to change the IP address before logging in or are unable to connect to the ShareCenter IP address, you can use the Easy Search Utility provided on the product CD to locate the device on your network and make any needed changes.

| Network Storage<br>Device: | The Easy Search Utility displays any ShareCenter devices it detects on the network here. | D D Link's DNS-1200-05 EZSearch                                                                                              |
|----------------------------|------------------------------------------------------------------------------------------|----------------------------------------------------------------------------------------------------|
| Refresh:                   | Click Refresh to refresh the device list.                                                |                                                                                                    |
| Configuration:             | Click Configuration to access<br>the Web based configuration<br>of the ShareCenter.      | IP:     ·     ·     Receive DHCP : Disable     V       Netmask:     ·     ·     ·     Apply       Gateway:     ·     ·     · |
| LAN:                       | Configure the LAN Settings for the ShareCenter here.                                     | - IGSI Drive Mapping                                                                                                    |
| Apply:                     | Click Apply to save changes to the LAN Settings.                                         | Management                                                                                                    |
| iSCSI Drive<br>Mapping:    | Displays the available iSCSI targets on ShareCenter.                                     | Crive Mapping - Available Drive Letters :<br>Volume Name Location 2:                                                         |
| Connect:                   | Click Connect to connect to the iSCSI target.                                            | Connect Disconnect                                                                                                    |
| Management:                | Click Management to edit the information.                                                | About                                                                                                    |
| Drive Mapping:             | Volumes available for mappir                                                             | ig are displayed here.                                                                                                    |
| Available Drive:           | Choose an available drive let                                                            | ter. Click Connect to map the selected volume.                                                                               |
| Letters:                   | Click Disconnect to disconne                                                             | ct the selected mapped volume.                                                                                               |
| About:                     | Click About to view the softwa                                                           | are version of the Easy Search Utility.                                                                                      |
| Exit:                      | Click Exit to close the utility.                                                         |                                                                                                    |

### **Getting Started**

To run the Easy Search Utility, insert the ShareCenter CD into your CD-ROM drive:

Click Easy Search Utility.

Select the listed ShareCenter and click the Configuration button. This will launch the computer's default web browser and direct it to the IP address listed for the device. Make sure the browser is not configured to use a proxy server.

Note: The computer used to access the ShareCenter web-based configuration manager must be on the same subnet as the ShareCenter. If your network is using a DHCP server and the computer receives IP settings from DHCP server, the ShareCenter will automatically be in the same subnet.

D-Link Subdiction Prior 1

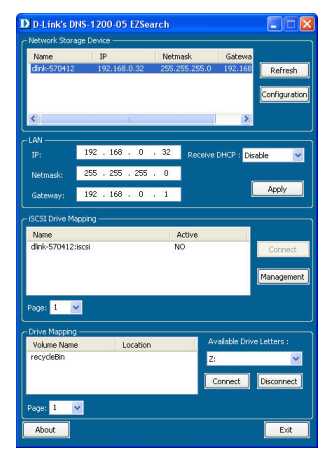

The Login screen will appear:

**Note:** The computer used to access the ShareCenter web-based configuration, manager must be on the same subnet as the ShareCenter. If your network is using a DHCP server and the computer receives IP settings from DHCP server, the ShareCenter will automatically be in the same subnet.

|                                                                       | ShareCenter Pro <sup>*</sup> <sub>lp</sub> oux                                    |
|-----------------------------------------------------------------------|-----------------------------------------------------------------------------------|
|                                                                       | Login                                                                             |
| Select <b>System Administrator</b> and leave the password field blank | Please select your account:<br>© gyawa Armanator (Amin)<br>© Others:<br>Password: |
|                                                                       | Instantion me                                                                     |
| Click Login.                                                          |                                                                                   |

ENGLISH

### **System Wizard**

The ShareCenter has a System Wizard that allows you to quickly configure some of the basic device settings. Click the **System Wizard** icon in the Homepage (1) window to start the Setup Wizard.

When running the ShareCenter System Wizard, the welcome screen details the five steps of the wizard.

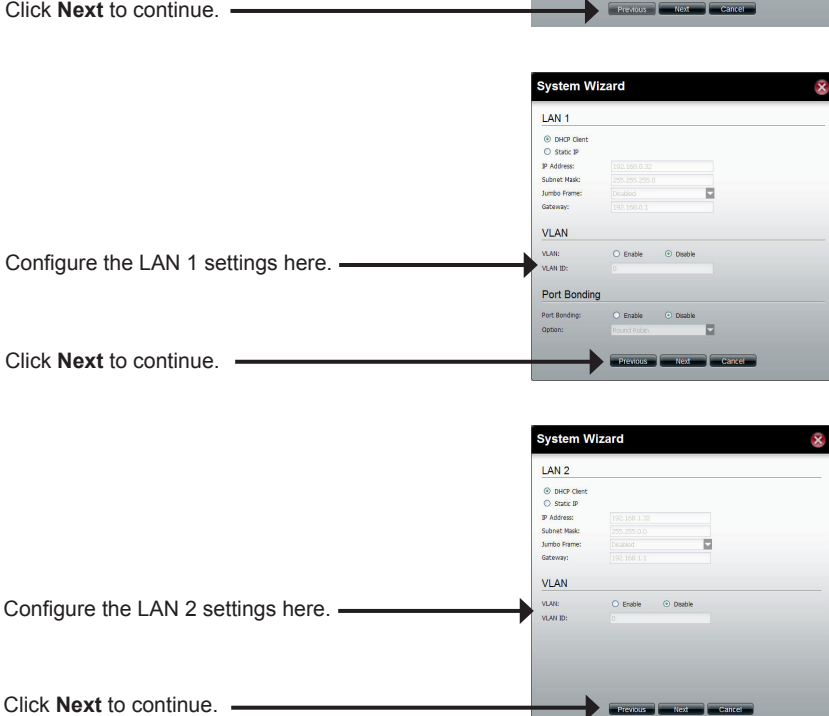

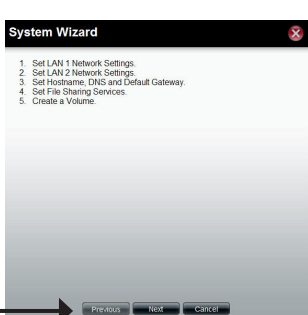

|                                                                                                    | System Wizard                                                                                              |
|----------------------------------------------------------------------------------------------------|----------------------------------------------------------------------------------------------------|
| Enter the host name of the ShareCenter<br>Enter the primary and secondary DNS server<br>address in the fields<br>Use the drop-down menu to select the LAN interface | Host Name Next Name Next Name Next Name DNS Server Preneg 106 Secondary 106 Default Gateway Strongy: LNN 4 |
| Click Next to continue.                                                                                                    | Process Rest Case                                                                                          |

| This  | window   | can | enable | or | disable | various | the | file |
|-------|----------|-----|--------|----|---------|---------|-----|------|
| shari | ng metho | od. |        |    |         |         |     |      |

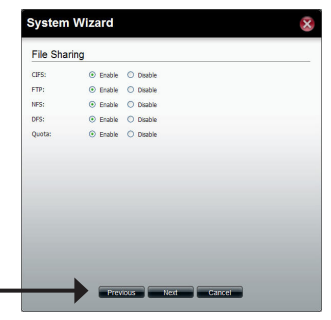

Click Next to continue.

|                                                                                                    | System V                                                      | /izard                   |                                                     |                                                                                                    | 8 |
|----------------------------------------------------------------------------------------------------|---------------------------------------------------------------|--------------------------|-----------------------------------------------------|----------------------------------------------------------------------------------------------------|---|
| Select the configuration type of the volume,<br>Standard, JBOD, RAID 0, RAID1, RAID5 or<br>RAID 6. | RAID Leve<br>Standalone<br>JBOD<br>RAID 0<br>RAID 1<br>RAID 5 | I                        | Single h<br>Concate<br>Dak am<br>Mirror d<br>Dak am | and drive.<br>anate hand drives.<br>ay with best performance.<br>Bik array.<br>ay with single fault tolkrance. |   |
| Tick the corresponding check box to select the hard disk(s) in the array and spare.                | C RAID 6<br>Disk(s)<br>RAID 5 requires an<br>Array            | nimum of 3 disk<br>Spare | Disk and<br>Disk 1<br>Disk 2<br>Disk 3              | Size<br>596.17 G8<br>465.76 G8<br>270.46 C8                                                                    |   |
| Click Next to continue.                                                                            |                                                               |                          | Disk 3<br>Disk 4                                    | 219.46 GB<br>465.76 GB                                                                                         |   |

ENGLISH

| Select to enable or disable the auto-rebuild function of RAID 1, RAID 5, or RAID 6.                                                                                                    | System Wizard Settings<br>Autorabal: O finale O banke<br>Formyton: O finale O banke                                                                                                    |
|----------------------------------------------------------------------------------------------------|----------------------------------------------------------------------------------------------------|
| Click the <b>Enable</b> radio button to encrypt the volumes. Enter a password in the <b>Password</b> and <b>Confirm Password</b> fields.                                                                             | Paramotic Cardien Cardien Car |
| Click the <b>Auto Unlock</b> check box to automatically<br>unlock the volume when the system starts.<br>Click the <b>USB Key</b> check box to save the password<br>to a USB drive.<br>Click <b>Next</b> to continue. | remarkationed in collection with the passed 15 or the Markes<br>remarkationed in Utilities believ outing the value.                                                                                                    |
| This window displays the information you configured in System Wizard.                                                                                                    | System Wizard                                                                                                    |
| Click Apply to continue.                                                                                                    | Global Settions<br>Previous Apply Cancel                                                                                                    |
| A warning message appears before starting to create the volume.                                                                                                    | Create Volume<br>Al data on the selected disk(s) will be erased. Are you sure<br>you want to continue?                                                                                                    |
|                                                                                                    | Yes No                                                                                                    |
| The volume is being created. The status bar displays the percentage of completion in real time.                                                                                                    | Create Volume Greating volume 19%                                                                                                    |
| The ShareCenter is saving the settings. After saving the settings, the Homepage window will appear.                                                                                                    | Please wait The ShareCenter Pro 1200 is saving the current settings. Please wait 7 second(s)                                                                                                    |

### Mapping a Drive

You can use the D-Link Easy Search Utility to map drives to your computer. Insert the ShareCenter CD into your CD-ROM drive.

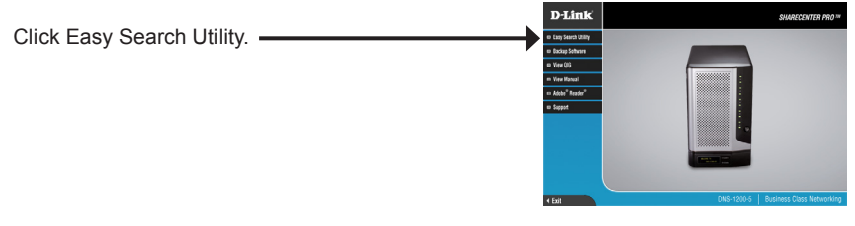

The Easy Search Utility will load and detect any ShareCenter devices that are on the local network.

If the ShareCenter you are working with does not show up in the device list, click Refresh.

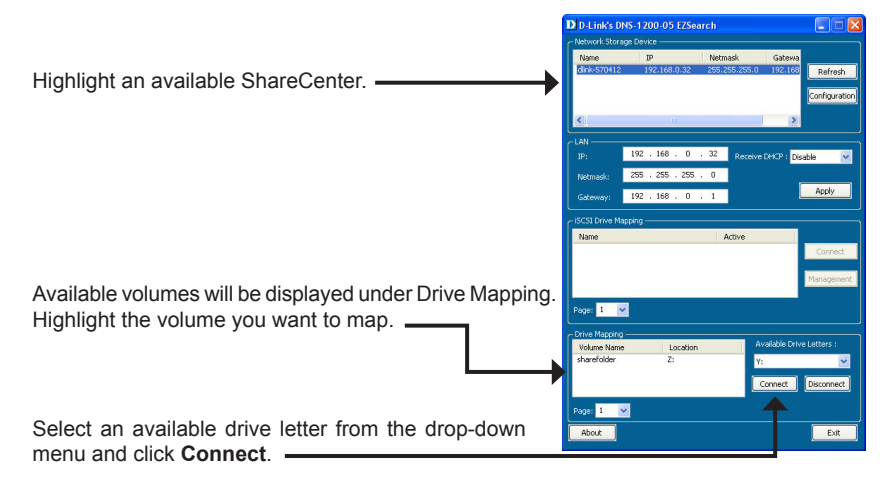

Once connected, your mapped drive(s) will appear in My Computer.

Double-click the My Computer icon on your desktop.

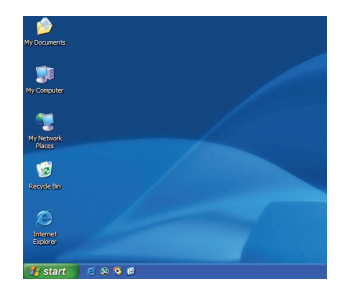

Double-click the mapped drive to access the files and folders.

| Totlers 200 200 200 200 200 200 200 200 200 20                                                                                                    | Total Sev<br>24.4 60<br>29.2 60<br>22.9 60<br>110 60     | Pres Space                                              | Conments | - 0 |
|----------------------------------------------------------------------------------------------------|----------------------------------------------------------|---------------------------------------------------------|----------|-----|
| Polders (a) (b) (b) (b) (b) (b) (b) (b) (b) (b) (b                                                                                                    | Total Sev<br>24.4 60<br>29.2 60<br>22.9 60<br>102 60     | Free Space ~<br>5.82 GB<br>16.3 GB<br>20.3 GB<br>182 GB | Conments |     |
| Type<br>31%-5mh Pippy Dak<br>CD-5me<br>Local Dak<br>Local Dak<br>Local Dak<br>Local Dak<br>Pik Pidder<br>Fik Pidder<br>Fik Pidder<br>Ditt. Natewak Dave | Total Sev<br>24.4 (2)<br>25.2 (2)<br>22.9 (2)<br>112 (2) | Free Space ~                                            | Conments |     |
| Type<br>3%-3mh Picepy Dek<br>CO-Drive<br>Local Dek<br>Local Dek<br>Local Dek<br>Her Fulder<br>File Fulder<br>File Fulder<br>File Fulder                 | Tetal Sev<br>24.4 (2)<br>25.2 (2)<br>22.9 (2)<br>182 (2) | Free Space ~<br>5.82 GB<br>36.3 GB<br>20.3 GB<br>182 GB | Conments |     |
| 316 Och Pisepy Dak<br>OD-Drive<br>Local Dak<br>Local Dak<br>Local Dak<br>Re Publer<br>File Publer<br>File Publer                                        | 24.4 63<br>29.2 68<br>22.9 68<br>182 68                  | 5.82.68<br>36.3.68<br>20.3.68<br>182.68                 |          |     |
| CD-Drive<br>Local Dak<br>Local Dak<br>Local Dak<br>He Fidder<br>File Fidder<br>File Fidder<br>SD Nativask Drive                                         | 24.4 60<br>29.2 68<br>22.5 68<br>110 68                  | 5.82 GB<br>16.3 GB<br>20.3 GB<br>182 GB                 |          |     |
| Lood Dek<br>Lood Dek<br>Lood Dek<br>File Fidder<br>File Fidder<br>File Fidder<br>File Fidder                                                            | 24.4 68<br>29.2 68<br>22.9 68<br>182 68                  | 5.82 GB<br>16.3 GB<br>20.3 GB<br>182 GB                 |          |     |
| Local Dek<br>Local Dek<br>File Fulder<br>File Fulder<br>570 Nativark Drive                                                                              | 29.2 08<br>22.9 08<br>182 08                             | 16.3 GB<br>20.3 GB<br>182 GB                            |          |     |
| Local Dak<br>File Folder<br>File Folder<br>50 National Drive                                                                                            | 110 GB                                                   | 20.3 GB                                                 |          |     |
| File Filder<br>File Filder<br>570 Network Drive                                                                                                    | 112 68                                                   | 182 68                                                  |          |     |
| File Fulder<br>570 Network Drive                                                                                                    | 182.68                                                   | 182 GB                                                  |          |     |
| D0 Network Drive                                                                                                    | 182.68                                                   | 182 GB                                                  |          |     |
|                                                                                                    |                                                          |                                                         |          |     |
|                                                                                                    |                                                          |                                                         |          |     |

ENGLISH

## Notes

## Notes

# Guide d'installation rapide du DNS-1200-05

Ce guide d'installation fournit des instructions élémentaires qui vous aideront à installer le DNS-1200-05 sur votre réseau. Pour obtenir des informations complémentaires sur l'utilisation du ShareCenter, consultez le Manuel d'utilisation, disponible sur le CD joint à ce coffret, ou sur le site Web d'assistance D-Link.

## Procédure d'installation

- 1. Vérifiez le contenu de la boîte par rapport à la liste ci-dessous.
- 2. Description du matériel
- 3. Installation du matériel
- 4. Configuration à l'aide de l'assistant

## 1. Contenu de la boîte

- ShareCenter Pro 1200 D-Link
- CD-ROM avec manuel et logiciel
- Guide d'installation rapide
- Cordon d'alimentation
- Câble Ethernet CAT5
- Clé de verrouillage de façade

Remarque : l'utilisation d'une alimentation dont la tension diffère de celle de votre ShareCenter l'endommagera et en annulera la garantie.

Remarque : l'entretien du ShareCenter Pro 1200 doit être uniquement effectué par le responsable du serveur autorisé ou par l'administrateur système. Le ShareCenter Pro 1200 doit être verrouillé à l'aide de la clé de verrouillage de façade. Seul le personnel agréé muni de la clé est autorisé à le déverrouiller.

Contactez votre revendeur s'il manque l'un des éléments ci-dessus.

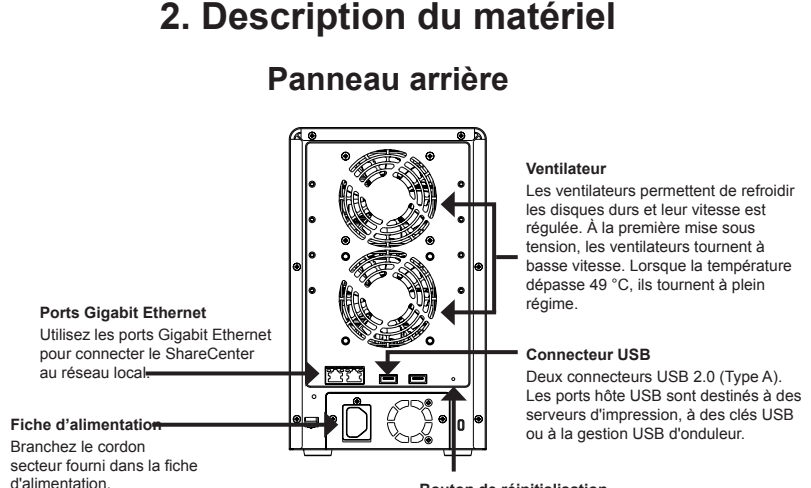

Bouton de réinitialisation

Appuyez sur ce bouton pendant plus de 5 secondes pour rétablir les valeurs par défaut de l'appareil.

Façade

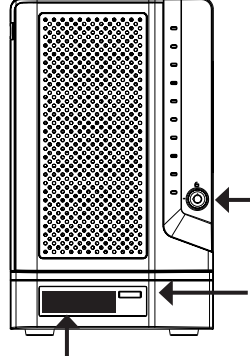

### Écran OLED

Cet écran affiche les informations détaillées suivantes :

des informations système, des informations sur les volumes des disques durs et des messages d'erreur

### Verrouillage de facade Tournez la clé vers le haut pour

déverrouiller. Tournez la clé vers la gauche pour verrouiller.

### Touche Next (Suivant)

Utilisez ce bouton pour afficher successivement des informations sur le système, des informations sur les volumes des disques durs et des messages d'erreur sur l'écran OLED.

Appuyez une fois sur le bouton pour passer d'un écran d'état à l'autre.

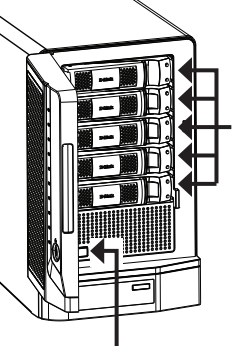

### Tiroirs de disques durs

Fixez les disgues durs SATA à l'aide des vis sur les tiroirs puis insérez-les dans le ShareCenter.

Bouton de mise sous tension Utilisez ce bouton pour mettre l'appareil en marche ou l'arrêter. Appuyez une fois sur le bouton pour mettre l'appareil sous tension. Appuyez sur le bouton pendant 5 secondes pour le mettre hors tension.

### Utilisation de l'écran d'affichage OLED

Le ShareCenter comporte un écran OLED qui permet à l'administrateur de consulter aisément les informations relatives au ShareCenter. L'écran OLED affiche des informations sur le système, des informations sur les volumes des disques durs et des messages d'erreur. L'écran OLED comprend trois écrans différents :

Informations système : cet écran affiche les informations suivantes :

- Le nom d'hôte du ShareCenter
- L'adresse IP du ShareCenter
- Des informations relatives aux compartiments de disques durs

 $\rightarrow$ 

Informations sur les volumes des disques durs : cet écran affiche les informations suivantes :

le pourcentage d'espace utilisé sur les disques durs.

Messages d'erreur : cet écran affiche les messages d'erreur en cas de défaillance du

système.

Appuyez une fois sur le bouton

pour passer d'un écran d'état à l'autre.

### **Voyants lumineux**

Il y a 2 voyants lumineux sur chaque tiroir de disque dur. La signification des couleurs des voyants est indiquée ci-dessous :

| Voyants des tiroirs de<br>disques durs | Couleur | État     | Description                                    |
|----------------------------------------|---------|----------|------------------------------------------------|
| Voyant supérieur                       | Bleu    | Fixe     | Le disque dur est sous tension et opérationnel |
| Voyant inférieur                       | Vert    | Clignote | L'appareil accède au disque<br>dur             |
|                                        | Rouge   | Fixe     | Panne de disque ou hors<br>ligne               |

## 3. Installation du matériel

Suivez les instructions ci-après pour installer un disque dur, connecter le ShareCenter au réseau et le mettre sous tension. Ouvrez le carton d'emballage du ShareCenter, puis déballez soigneusement son contenu. Suivez les consignes ci-dessous pour configurer le ShareCenter. Si vous utilisez le ShareCenter pour la première fois ou si un nouveau disque dur est installé, utilisez l'utilitaire Easy Search présent sur le CD d'installation, puis suivez les consignes d'installation, de configuration et de formatage du nouveau disque dur.

Pour installer le ShareCenter sur votre réseau local, procédez comme suit :

- Insérez un disque dur SATA de 3,5 pouces dans un tiroir et fixez-le au tiroir à l'aide des vis. Il y a quatre trous pour la fixation par vis. Deux trous sont entourés en rouge sur l'illustration et les deux autres trous se trouvent de l'autre côté du tiroir.
- 2. Ouvrez la façade pour accéder aux baies de disques.

3. Insérez le tiroir dans une baie.

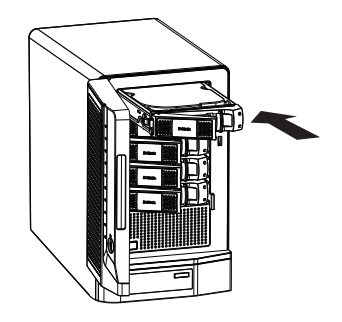

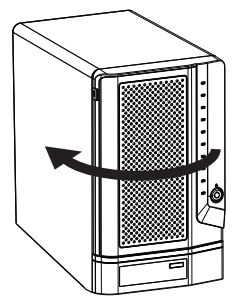

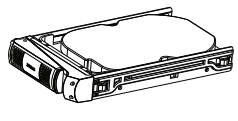

FRANÇAIS

 Branchez un câble Ethernet au port Ethernet disponible. Ce câble doit relier le ShareCenter à votre réseau local, via un routeur ou un commutateur, ou directement à un ordinateur pour sa configuration.

6. Branchez l'adaptateur secteur inclus dans la fiche d'alimentation.

4. Appuyez sur le bouton vert pour le verrouiller en place.

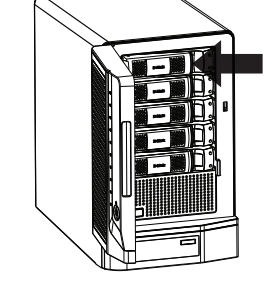

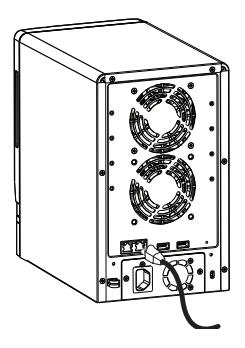

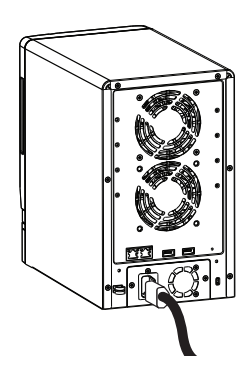

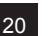

### 4. Configuration à l'aide de l'assistant Utilitaire Easy Search

À la première mise sous tension, pendant la séquence de démarrage initiale, le ShareCenter attend de se voir attribuer une adresse IP via DHCP. S'il ne reçoit aucune adresse IP par DHCP, une adresse IP lui est automatiquement attribuée par défaut dans la plage d'adresses 169.254.0.0 à 169.254.255.255. Il est recommandé d'utiliser l'utilitaire Easy Search de D-Link joint lorsque vous accédez au ShareCenter et que vous le configurez pour la première fois. Pour modifier l'adresse IP avant de vous connecter ou si vous ne parvenez pas à vous connecter à l'adresse IP du ShareCenter, vous pouvez utiliser l'utilitaire Easy Search, disponible sur le CD du produit, pour localiser le périphérique sur votre réseau et réaliser les modifications nécessaires.

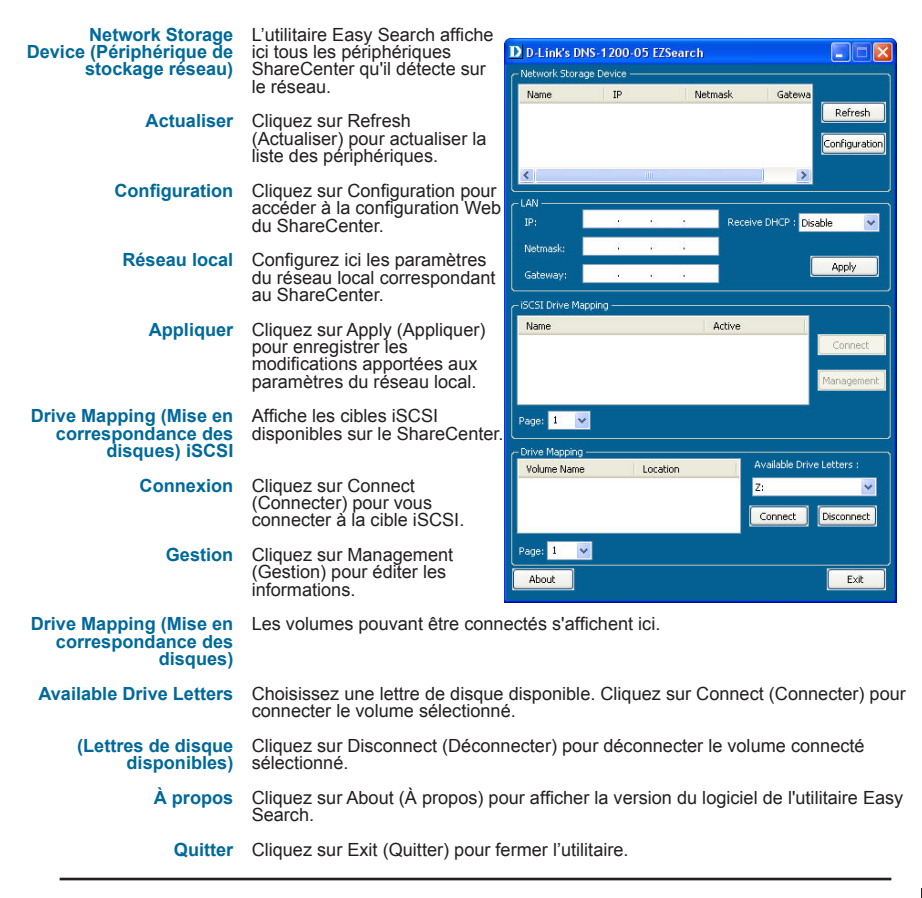

FRANCAIS

Pour exécuter l'utilitaire Easy Search, insérez le CD du ShareCenter dans votre lecteur de CD-ROM ·

Mise en route

Sélectionnez le ShareCenter répertorié, puis cliquez sur le bouton Configuration. Cela a pour effet d'ouvrir une fenêtre du navigateur Web par défaut avec l'adresse IP répertoriée pour ce périphérique. Vérifiez que le navigateur n'est pas configuré pour utiliser un serveur proxy.

Remarque : l'ordinateur utilisé pour accéder au gestionnaire de configuration Web du ShareCenter doit se trouver sur le même sous-réseau que le ShareCenter. Si le réseau utilise un serveur DHCP et que l'ordinateur recoit des paramètres IP par serveur DHCP. le ShareCenter sera automatiquement sur le même sous-réseau

L'écran Login (Ouverture de session) s'ouvre :

Remarque : l'ordinateur utilisé pour accéder au gestionnaire de configuration Web du ShareCenter doit se trouver sur le même sous-réseau que le ShareCenter. Si le réseau utilise un serveur DHCP et que l'ordinateur recoit des paramètres IP par serveur DHCP, le ShareCenter sera automatiquement sur le même sous-réseau.

Sélectionnez Administrateur système et laissez la zone de mot de passe vide.

Cliquez sur Login.

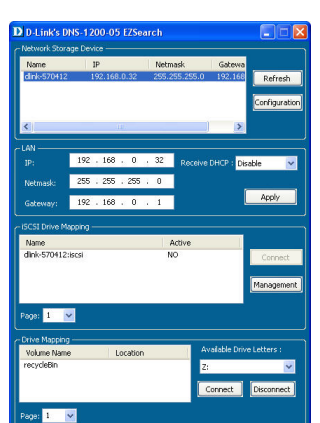

Exit

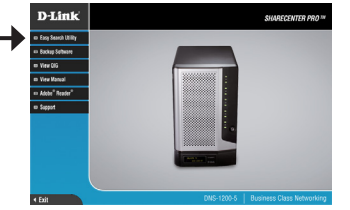

### System Wizard (assistant système)

Le ShareCenter possède un assistant système (System Wizard) vous permettant de configurer rapidement certains paramètres de base du périphérique. Cliquez sur l'icône **System Wizard** dans la page d'accueil (

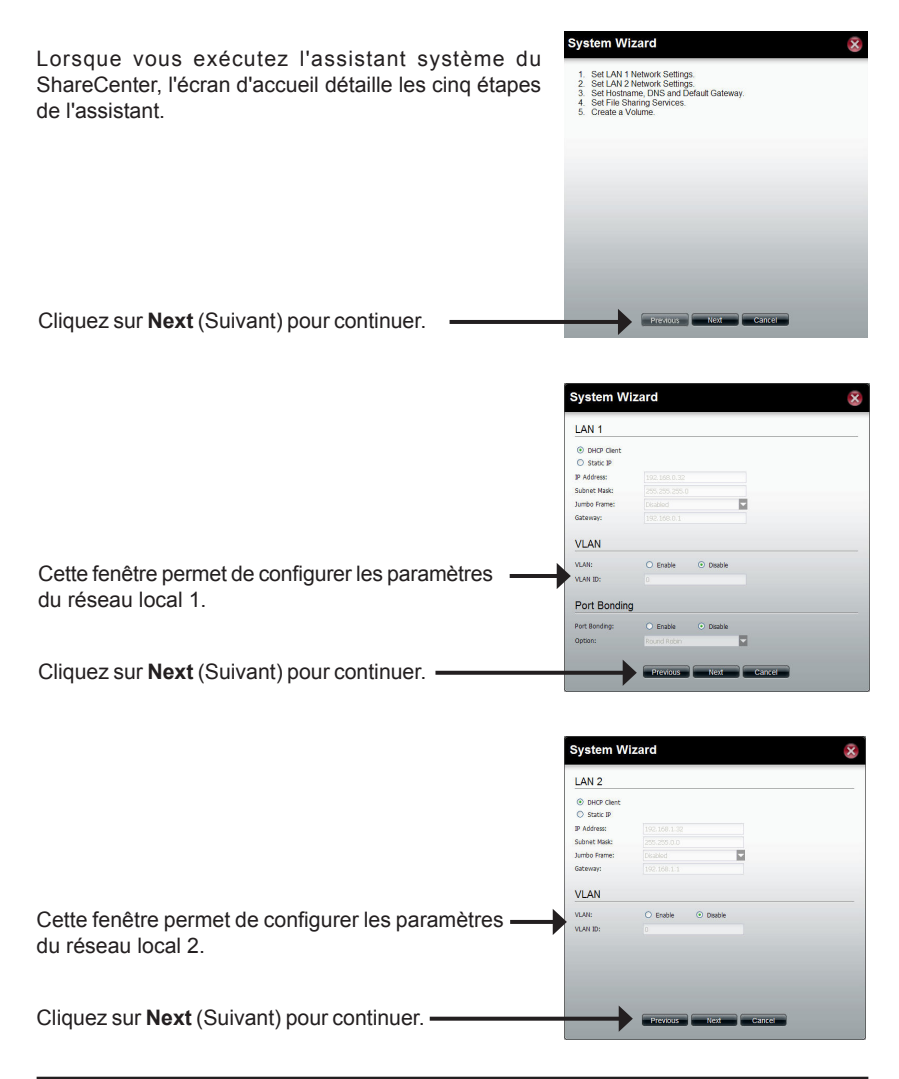

|                                            | System Wizard                                                                                    | × |
|--------------------------------------------|--------------------------------------------------------------------------------------------------|---|
| Saisissez le nom d'hôte du ShareCenter.    | Host Name Not Turne: @ek-579412 DNS Server Peary DIS Secondary DIG Default Galeway Getway: LAN 3 | - |
| Cliquez sur Next (Suivant) pour continuer. | Previous Next Care                                                                               |   |

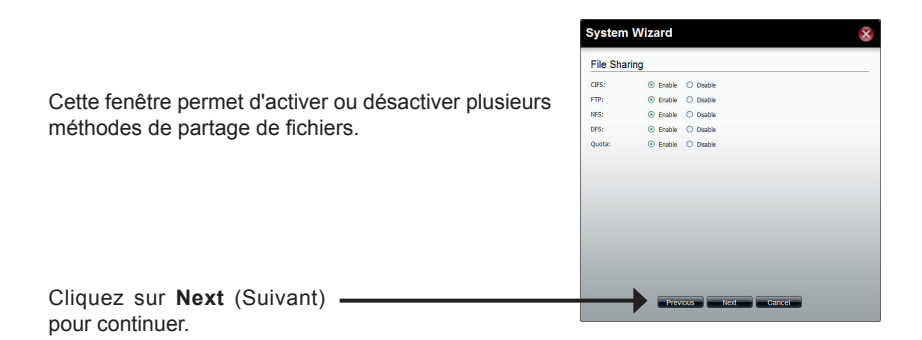

|                                                                                                    | System                                                       | Wizard                    |                                                          |                                                                                                    | 8 |
|----------------------------------------------------------------------------------------------------|--------------------------------------------------------------|---------------------------|----------------------------------------------------------|----------------------------------------------------------------------------------------------------|---|
| Sélectionnez le type de configuration du volume :<br>Standard, JBOD, RAID 0, RAID 1, RAID 5 ou<br>RAID 6. | RAID Lev<br>Standalone<br>JBOD<br>RAID 0<br>RAID 1<br>RAID 5 | el                        | Single I<br>Concat<br>Dak am<br>Mirror o<br>Dak am       | nard chive.<br>enate hand dhives.<br>ay with best performance.<br>Isk antay.<br>ay with single fault tolerance. |   |
| Cochez la case correspondant au(x) disque(s) dur(s)<br>en matrice et réserve.                             | C RAID 6 Disk(s) RAID 5 requires a Array                     | ninimum of 3 dis<br>Spare | Dek an<br>do in the array.<br>Disk 1<br>Disk 2<br>Disk 3 | ay with double fault tolerance.<br>Size<br>596-17 GB<br>465.75 GB<br>279.46 GB                                  |   |
| Cliquez sur Next (Suivant) pour continuer.                                                                |                                                              |                           | Disk 4                                                   | 465.76 G8                                                                                                    |   |

Choisissez d'activer ou de désactiver la fonction de reconstruction automatique de RAID 1, RAID 5 ou RAID 6.

Cliquez sur le bouton radio **Enable** (Activer) pour chiffrer les volumes. Saisissez un mot de passe dans les champs **Password** (mot de passe) et **Confirm Password** (confirmer le mot de passe).

Cochez la case **Auto Unlock** (déverrouillage automatique) pour déverrouiller automatiquement le volume lorsque le système démarre. Cochez la case **USB Key** (clé USB) pour enregistrer

le mot de passe dans une clé USB.

Cliquez sur Next (Suivant) pour continuer.

Cette fenêtre affiche les informations que vous avez configurées à l'aide de l'assistant System Wizard.

Cliquez sur **Apply** (Appliquer) pour continuer.

Un message d'avertissement s'affiche avant de commencer à créer le volume.

Le volume est en cours de création. La barre d'état affiche le pourcentage de progression en temps réel.

Le ShareCenter enregistre les paramètres. Après l'enregistrement des paramètres, la page d'accueil s'affiche.

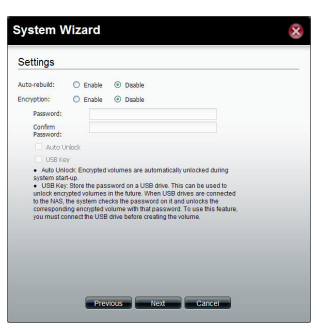

System Wizard

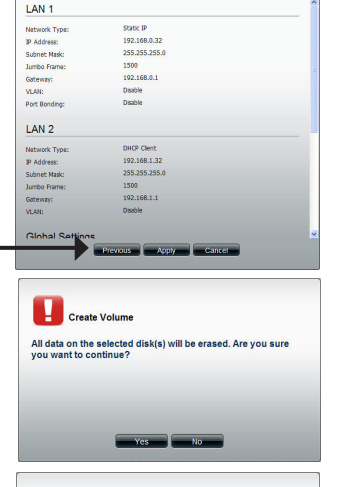

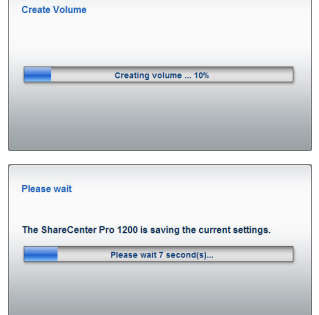

### Mise en correspondance des disques

Vous pouvez utiliser l'utilitaire Easy Search de D-Link pour connecter des disques à votre ordinateur. Insérez le CD du ShareCenter dans le lecteur CD.

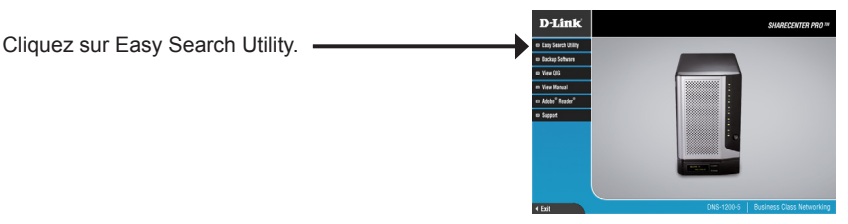

L'utilitaire Easy Search charge et détecte les périphériques ShareCenter présents sur le réseau local.

Si le ShareCenter que vous utilisez n'apparaît pas dans la liste de périphériques, cliquez sur **Refresh** (Actualiser).

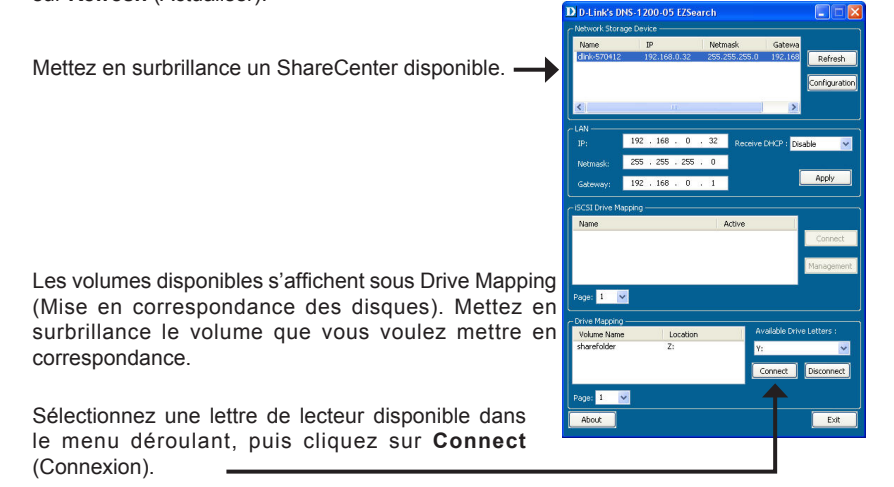

Après connexion, les disques mis en correspondance apparaissent dans Poste de travail.

Double-cliquez sur l'icône Poste de travail de votre Bureau.

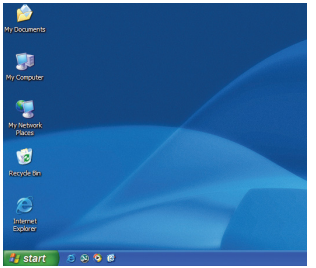

FRANÇAIS

Double-cliquez sur le disque connecté pour accéder aux fichiers et dossiers.

| ddress 🙀 Ny Computer |                      |            |              | ~        | Ð |
|----------------------|----------------------|------------|--------------|----------|---|
| Nane                 | Type                 | Total Size | Free Space ~ | Conments |   |
| 3/in Plepoy (Ac)     | 316-Orch Floppy Cisk |            |              |          |   |
| (CD Drive (Tr))      | CD-Drive             |            |              |          |   |
| →Local Disk (Dr.)    | Local Dek            | 24.4 68    | 5.02.68      |          |   |
| #Windsp4 (Ci)        | Local DeA            | 29.2 68    | 16.3 GB      |          |   |
| #Delect (8.)         | Local Dels.          | 22.9 68    | 20.3 68      |          |   |
| Shared Documents     | File Polder          |            |              |          |   |
| PROar's Documents    | File Pulder          |            |              |          |   |
|                      |                      |            |              |          |   |

# **Technical Support**

D-Link's website contains the latest user documentation and software updates for D-Link products. U.S. and Canadian customers can contact D-Link Technical Support through our website or by phone.

## **United States**

Telephone: (877) 354-6555 Web: http://support.dlink.com

## Canada

Telephone: (877) 354-6560 Web: http://support.dlink.ca

# **Assistance Technique**

Vous avez des difficultés à installer votre nouveau produit? Le site Web de D-Link contient la toute dernière documentation utilisateur et les mises à jour logicielles des produits D-Link. Les clients américains et canadiens peuvent contacter l'assistance technique de D-Link par le biais de notre site Web ou par téléphone.

Téléphone : (877) 354-6560 Internet : http://support.dlink.ca

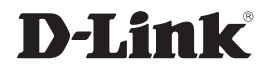

Version 1.0 April 27, 2011

©2011 D-Link Corporation/D-Link Systems, Inc. All rights reserved. D-Link and the D-Link logo are registered trademarks of D-Link Corporation or its subsidiaries in the United States and/or other countries. Other trademarks or registered trademarks are the property of their respective owners. Product specifications, size and shape are subject to change without notice, and actual product appearance may differ from that depicted on the package. Visit dlink.com (US) or dlink.ca (Canada) for more details.

©2011 D-Link Corporation/D-Link Systems, Inc. Tous droits réservés. D-Link et le logo D-Link sont des marques déposées de D-Link Corporation ou de ses filiales aux États-Unis et/ou dans d'autres pays. Les autres marques ou marques déposées appartiennent à leurs propriétaires respectifs. Les caractéristiques du produit, sa taille et sa forme sont soumises à modification sans préavis et l'apparence réelle du produit peut différer de celle illustrée sur la boîte. Visitez le site dlink.com (États-Unis) ou dlink.ca (Canada) pour plus d'informations.